## Návod na vyplnění formuláře Žádost o účast a čestné prohlášení k zařazení do DNS

- 1. Formulář žádosti je ve formátu PDF s aktivními formulářovými poli.
- 2. Vyplnit formulář je možné v bezplatné aplikaci Adobe Reader (alespoň verze 11).
- 3. K vyplnění nelze použít Adobe Reader ve verzi rozšíření webového prohlížeče (webový plug-in).
- 4. Na první stránce vyplňte základní údaje o účastníkovi.
- 5. Pokud bude žádost podepisovat více osob, přidejte další pole pro podepisující osoby tlačítkem "+". Lze přidat maximálně dvě další pole (tj. tři podepisující).
- 6. Na stránce 2 zaškrtněte kategorie DNS, do kterých podáváte žádost. Na základě toho budou zpřístupněna pole v tabulkách pro vyplnění významných dodávek (strany 4 až 6).
- 7. Na stránce 2 v bodě 10 můžete změnit souhlas se zkrácením lhůty pro podání nabídek.
- 8. Na stránce 3 označte všechny doklady, kterými prokazujete základní a profesní způsobilost. Po zaškrtnutí pole se nabídne vložení souboru s přílohou. Vložená příloha se stane součástí formuláře žádosti.
- 9. U některých dokladů lze pomocí tlačítka "+" přidat další přílohy (např. více výpisů z rejstříku trestů pro jednotlivé fyzické osoby). Lze přidat maximálně 3 přílohy.
- Pokud nemůžete z nějakého důvodu připojit doklady k prokázání kvalifikace přímo do formuláře žádosti nebo potřebujete připojit více příloh, než umožňuje formulář, připojte je samostatně až při vkládání žádosti do systému E-ZAK.
- 11. Formulář žádosti podepíšou oprávněné osoby kliknutím na příslušné podpisové pole na první stránce formuláře (pole pro podpis se vytvořila přidáním podpisujících dle bodu 5).
- 12. Po vložení prvního podpisu se všechna pole formuláře uzamknout a nebude možné je editovat ani po odstranění podpisu!